# Saisir et modifier des géométries (ou objets)

(disponible uniquement avec des droits d'édition)

#### Sommaire

- 1 Saisir un nouvel objet à partir d'un objet connu (ex : une parcelle)
- 2 Saisir un nouvel objet en partie sur un objet connu (par accroche)
- 3 Modifier un objet
- 4 Supprimer un objet

# 1 - Saisir un nouvel objet à partir d'un objet connu

(ex : une parcelle)

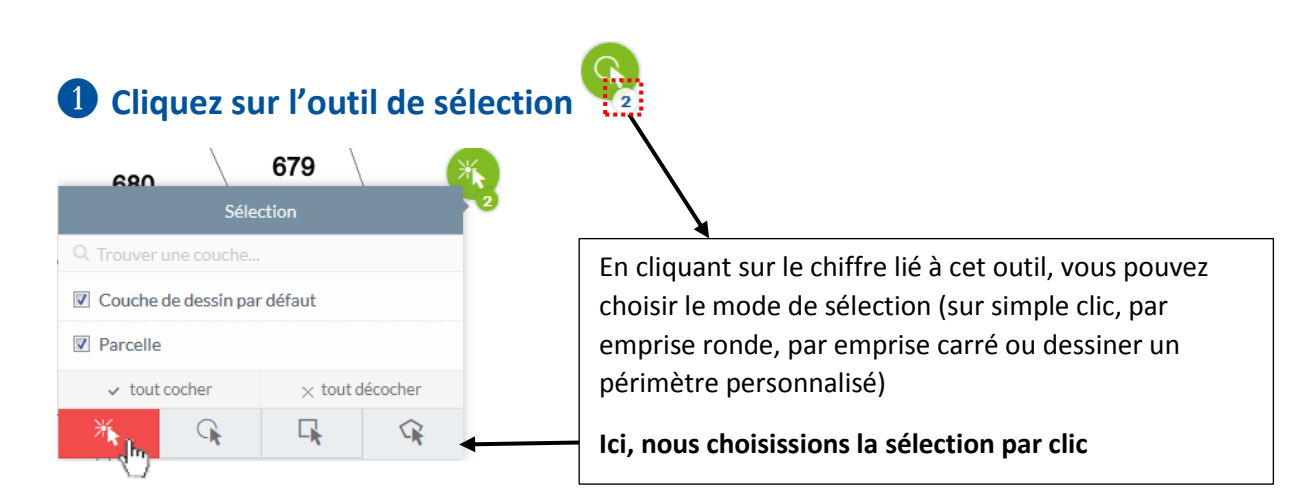

# ②a → 1 seule parcelle : allez sur la parcelle et cliquez dessus pour la sélectionner

#### (elle doit apparaître en rouge).

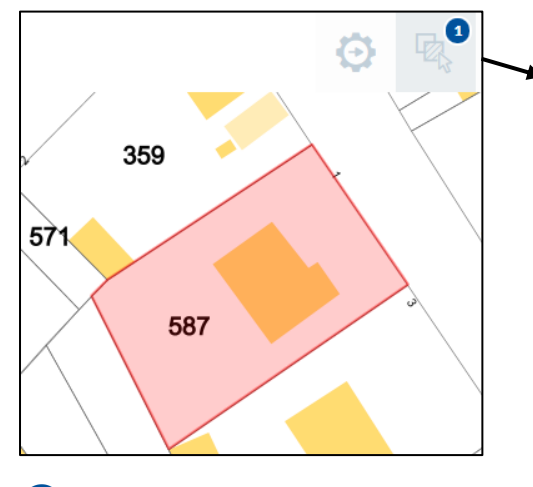

La parcelle apparaît en rouge et l'icône de sélection, en haut de l'application, indique bien 1 objet sélectionné.

#### ③a → 1 seule parcelle : activez la saisie des objets dans le menu de gauche

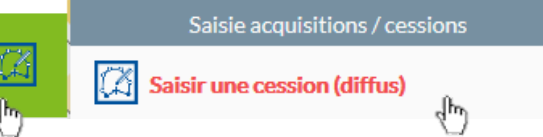

APPLICATION

2.8

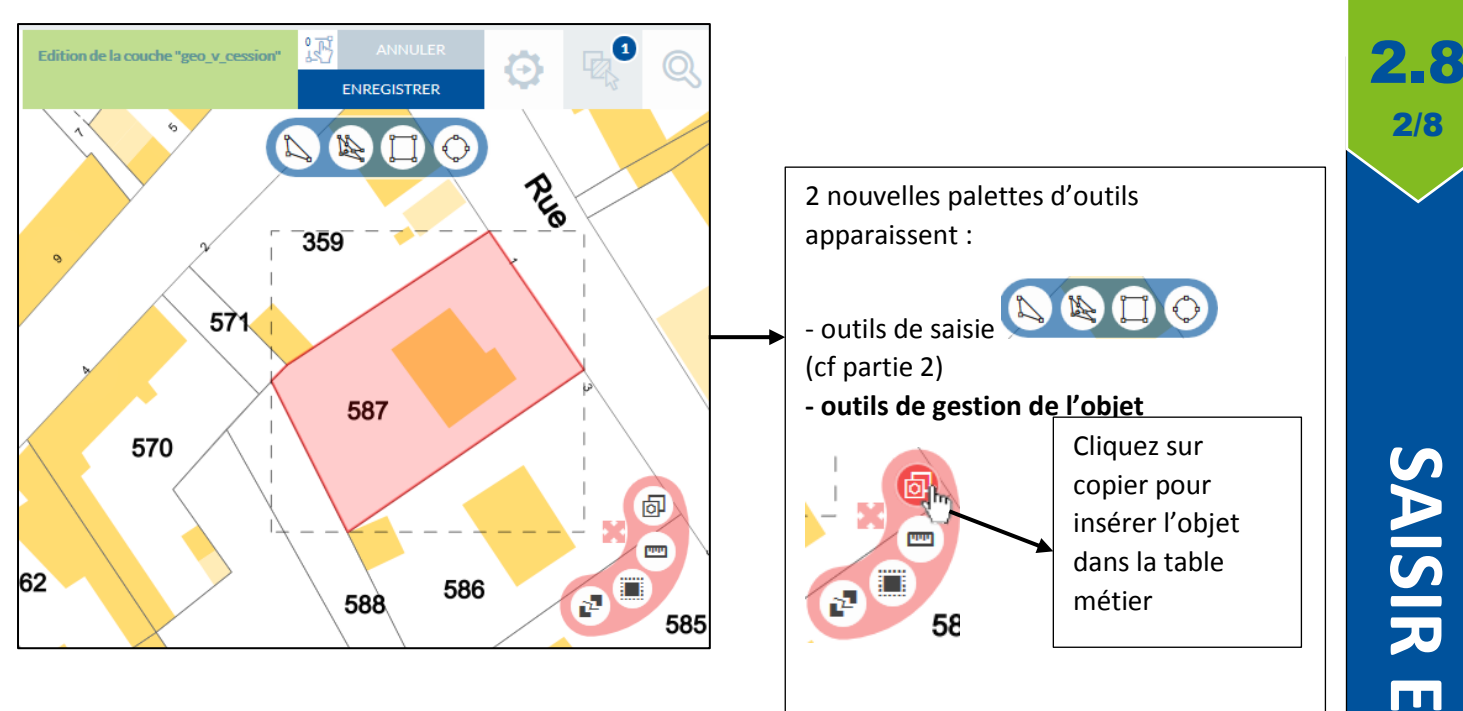

### 2 b → plusieurs parcelles : allez sur les parcelles et cliquez dessus pour les sélectionner (elles doivent apparaître en rouge).

Pour sélectionner plusieurs parcelles, maintenez la touche **Ctri**du clavier enfoncée.

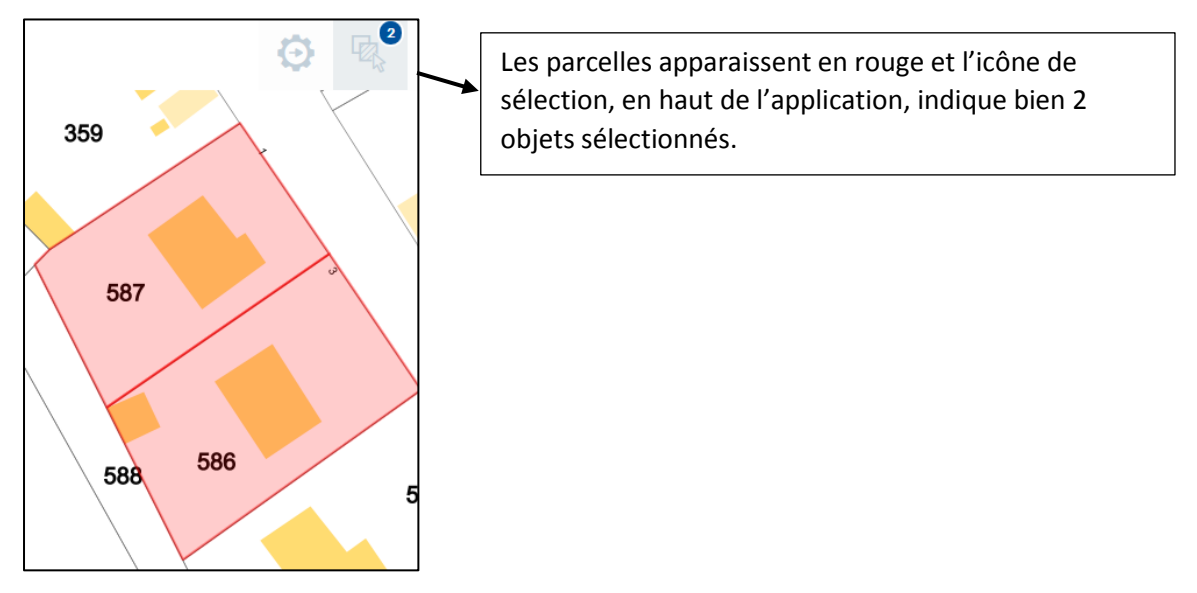

**3**b → plusieurs parcelles : activez la saisie des objets dans le menu de gauche

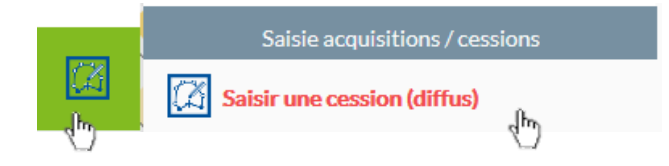

SAISIR ET MODIFIER DES GEOMETRIES

APPLICATION

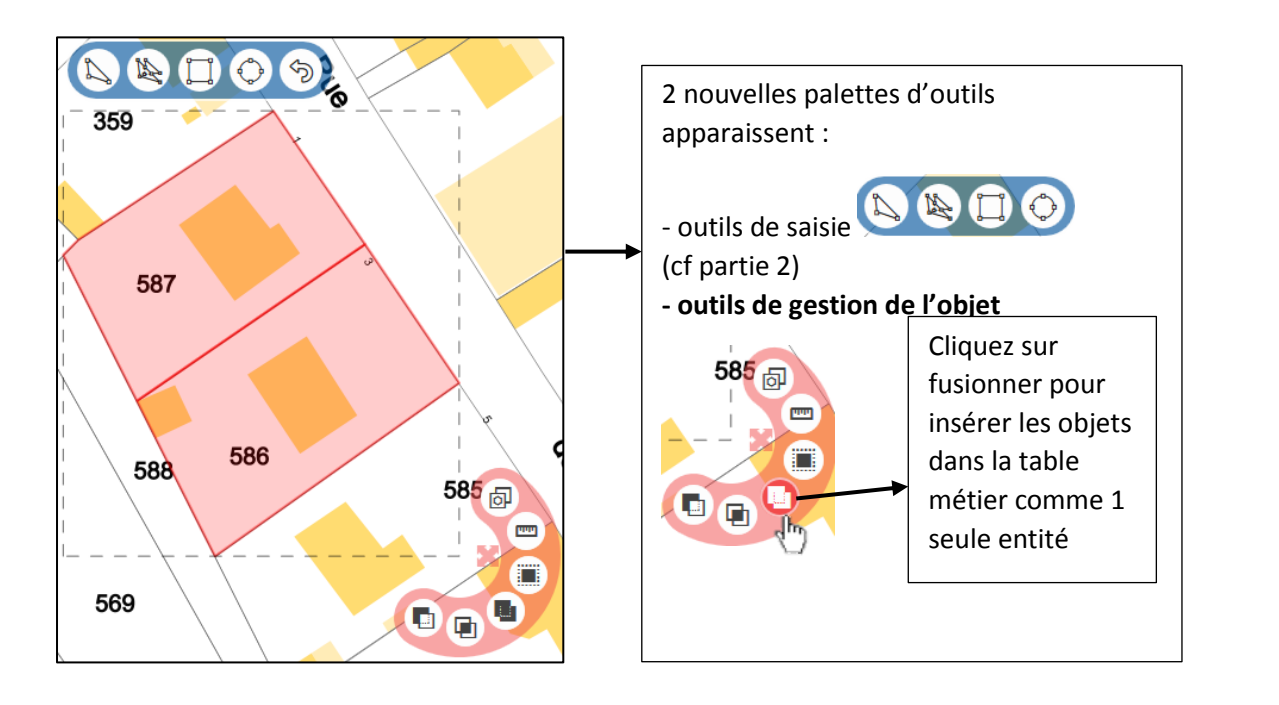

#### Remplissez la fiche d'informations

Le point précédent ouvre automatiquement une fiche d'informations liée à l'objet (si celle-ci a été paramétrée). Il suffit de remplir les informations demandées et de cliquez sur **AUVEGARDER**. Des informations obligatoires peuvent être demandées. Elles sont indiquées par \*.

# **5** Sauvegardez la saisie des objets

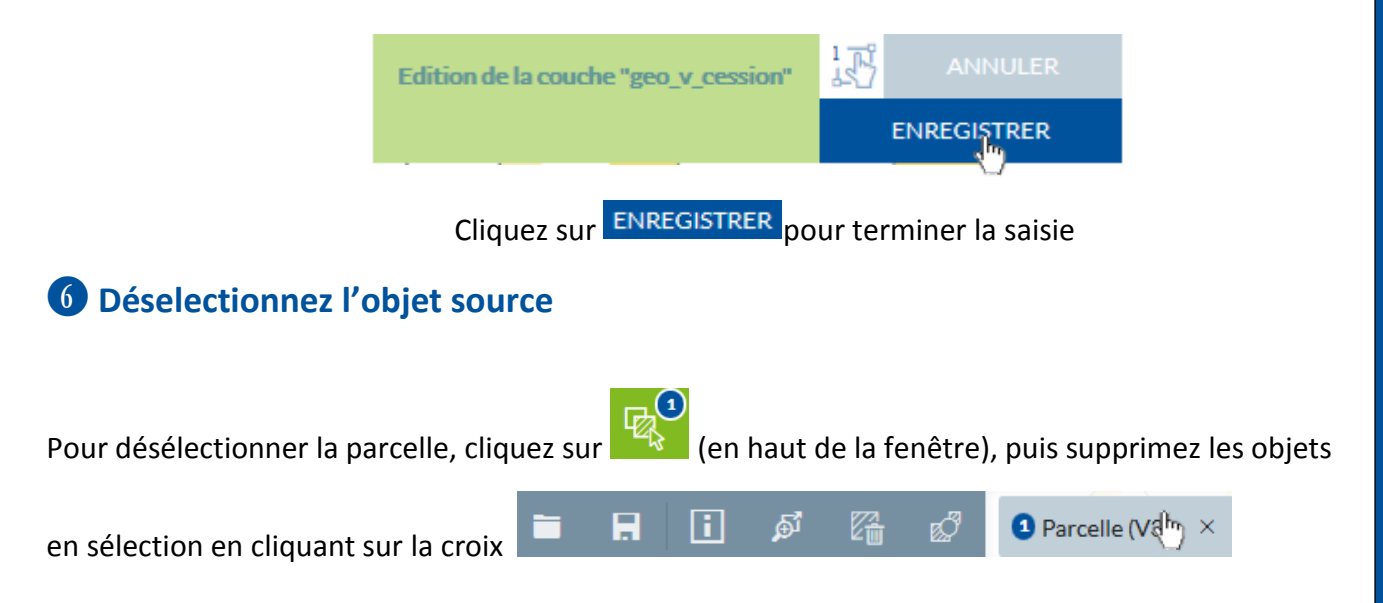

APPLICATION

2.8

# **2 - Saisir un nouvel objet en partie sur un objet connu** (par accroche)

#### 1 Rendez accrochable une couche d'information (ici les parcelles)

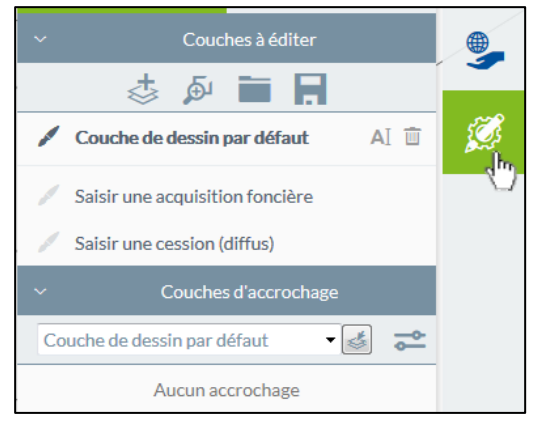

Cliquez sur le menu édition à droite.

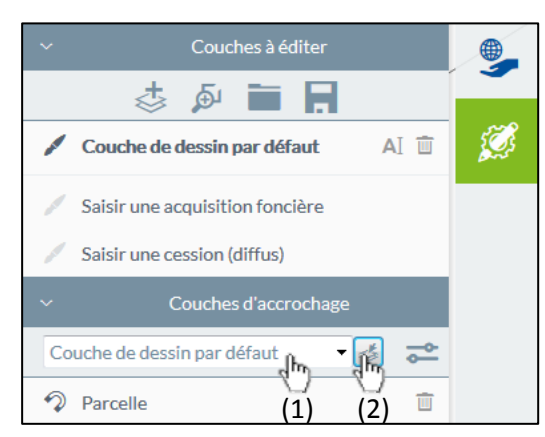

Sélectionnez la couche Parcelle dans la liste (1) puis l'ajouter (2)

#### 2 Activez la saisie des objets dans le menu de gauche

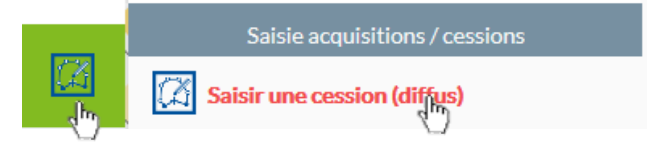

#### **3** Sélectionnez l'outil de saisie

Un nouvelle palette d'outils est apparu.

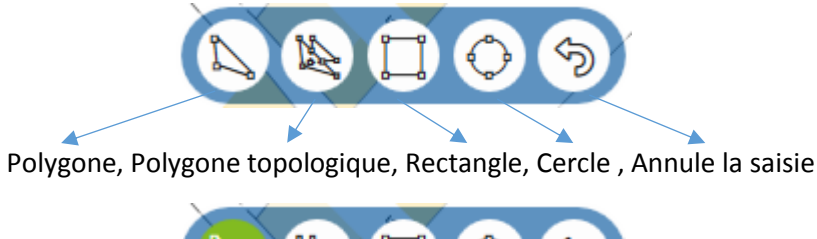

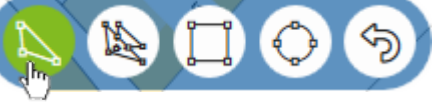

Sélectionnez l'outil polygone

APPLICATION

2\_8

#### 4 Saisissez l'objet (une partie étant en accroche)

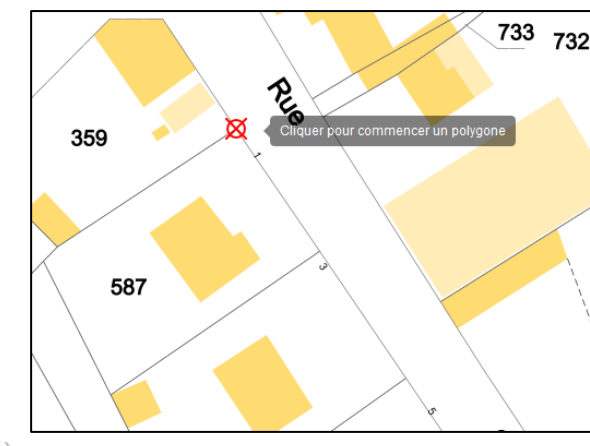

Le symbole 🕺 apparaît sur un point de correspondance de la couche d'accroche. Un clic gauche permet de créer un point.

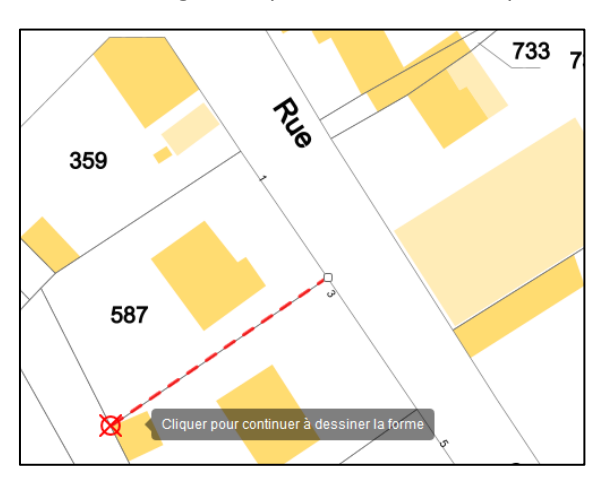

Poursuivre le long de la parcelle pour trouver d'autres points d'accroche. Des points peuvent être créés en dehors de cette accroche par clic gauche. Double cliquez sur le dernier point pour fermer le polygone.

## **4** Remplissez la fiche d'informations

Le point précédent ouvre automatique une fiche d'informations liée à l'objet (si celle-ci a été paramétrée). Il suffit de remplir les informations demandées et de cliquez sur **R** SAUVEGARDER. Des informations obligatoires peuvent être demandées. Elles sont indiquées par \*.

# Sauvegardez la saisie des objets 359 1 1 1 1 1 1 1 1 1 1 1 1 1 1 1 1 1 1 1 1 1 1 1 1 1 1 1 1 1 1 1 1 1 1 1 1 1 1 1 1 1 1 1 1 1 1 1 1 1 1 1 1 1 1 1 1 1 1 1 1 1 1 1 1 1 1 1 1 1 1 1 1 1 1 1 1 1 1 1 1 1 1 1 1 1 1 1 1 1 1 1 1 1 1 1 1 1 1 1 1 1 1 1 1 1 1 1 1 1 1 1 1 1 1 1 1 1 1 1 1 1 1 1 1 1 1 1 1 1 1 1 1

Une fois la fiche sauvegardée, l'objet apparaît en bleu.

APPLICATION

2\_8

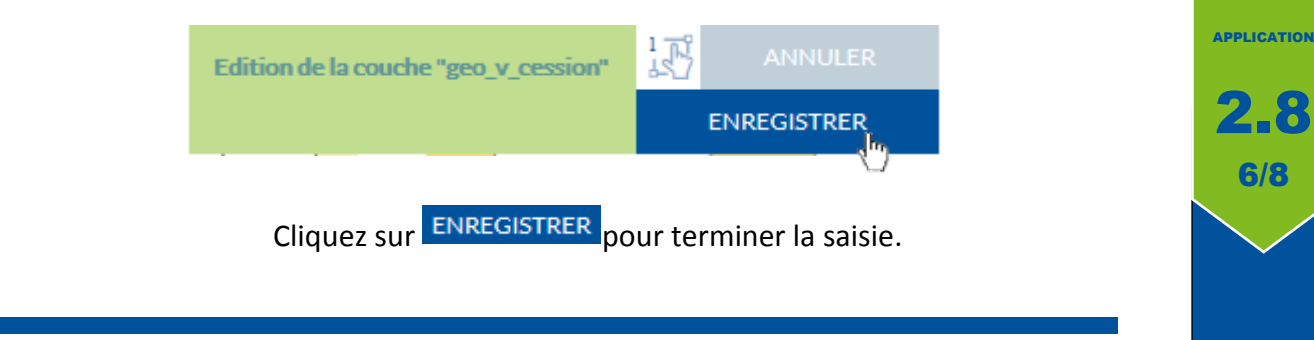

# 3 - Modifier un objet

#### Activez la saisie des objets dans le menu de gauche

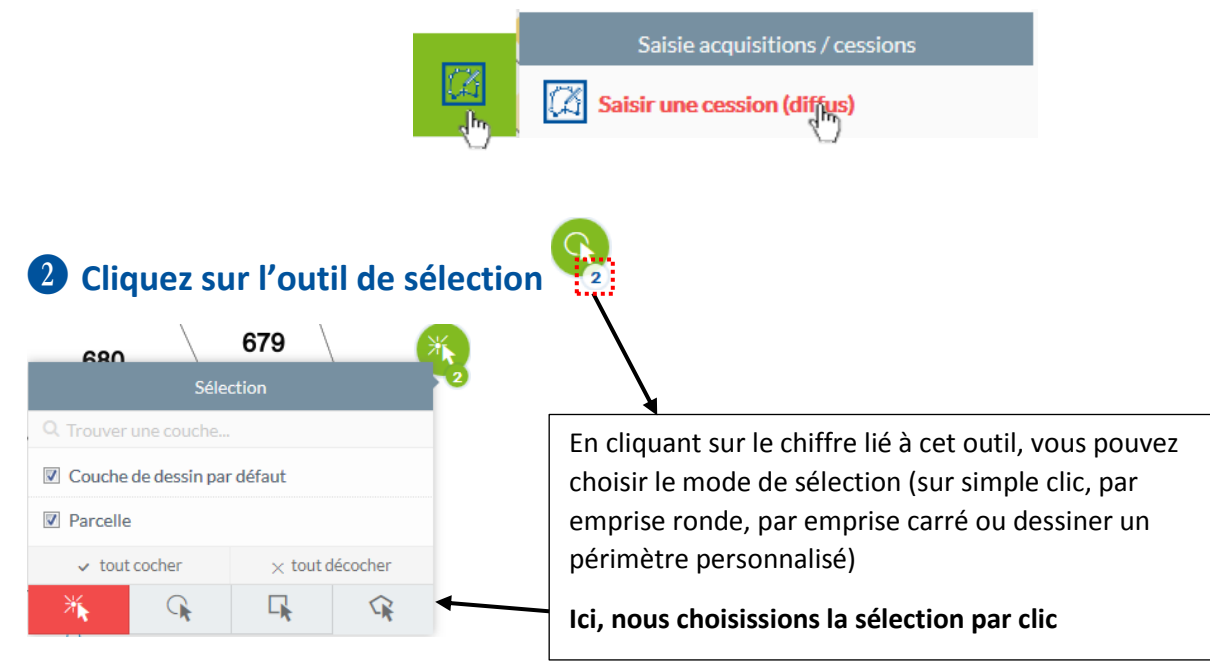

# **3** Sélectionnez l'objet à modifier

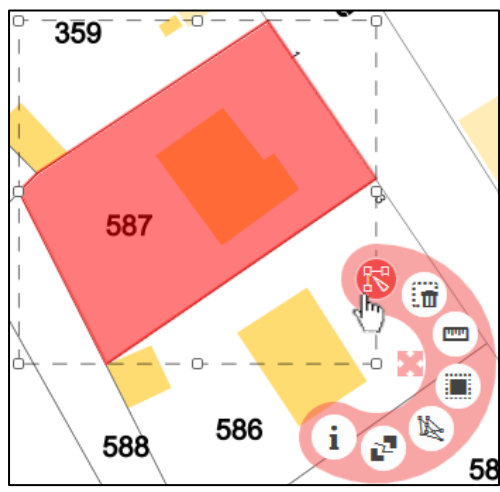

Une fois sélectionné, une nouvelle palette d'outils apparaît à droite. Cliquez sur 🚱 (éditer) pour modifier le contour de l'objet.

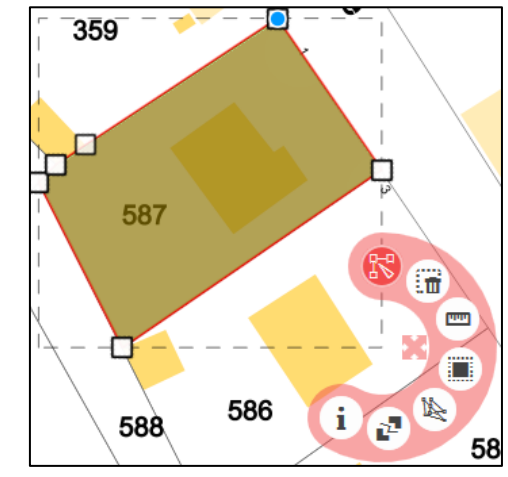

Clic gauche maintenu sur un point pour le déplacer.

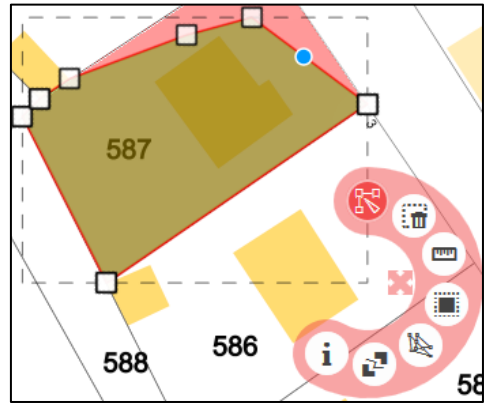

Double clic entre 2 points pour en créer un nouveau puis le déplacer en le sélectionnant comme le schéma précédent.

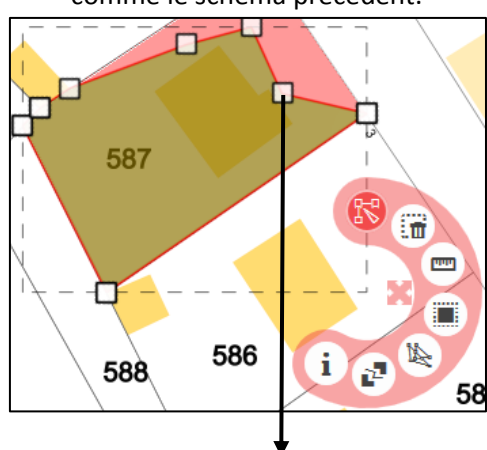

Point créé et déplacé

#### **5** Sauvegardez la modification des objets

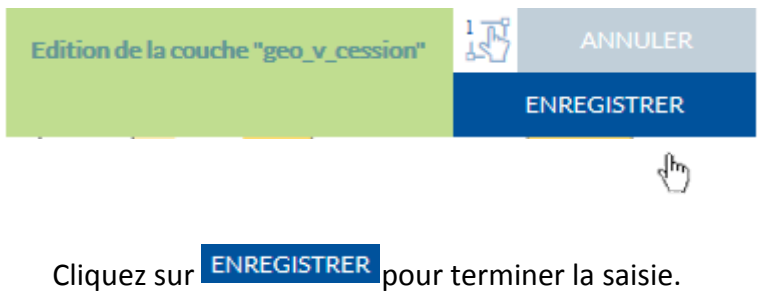

APPLICATION

2.8

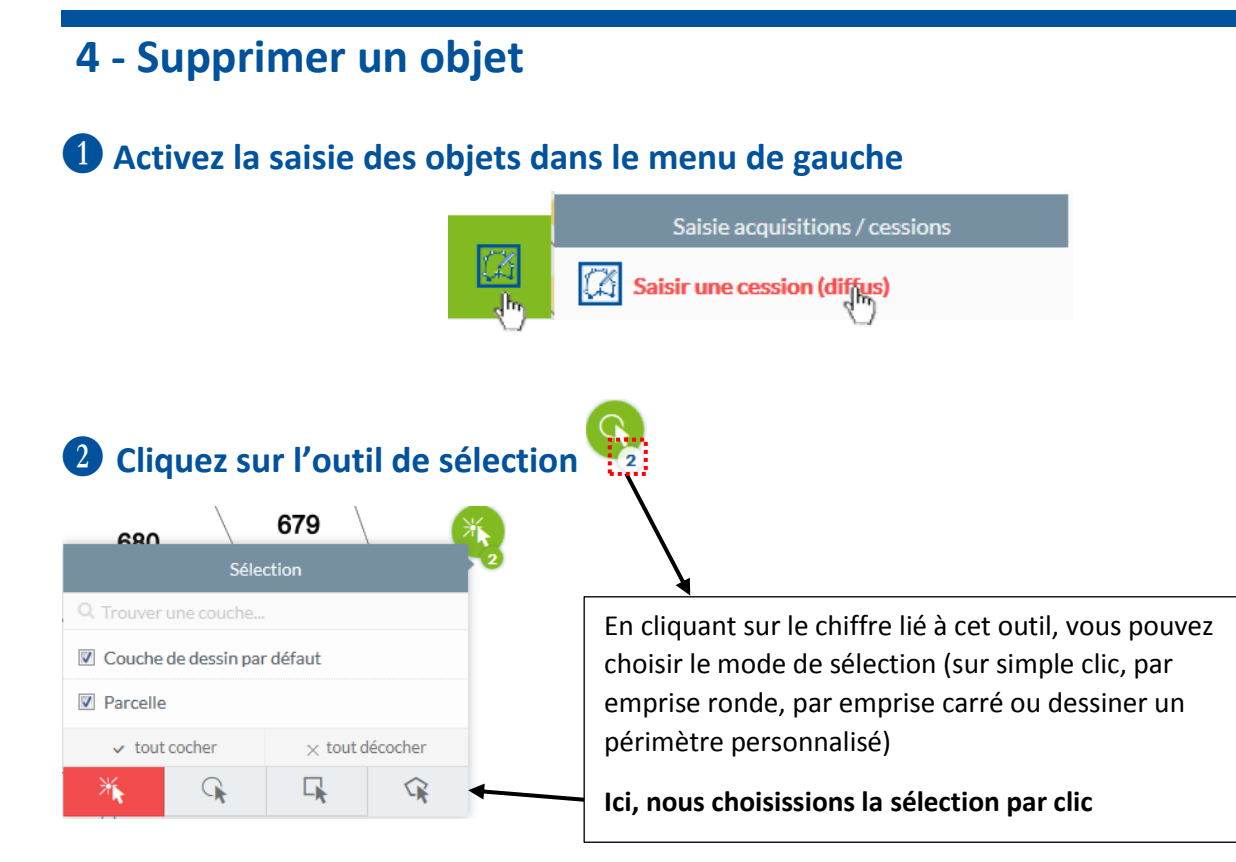

#### Sélectionnez l'objet à supprimer et enregistrez la suppression

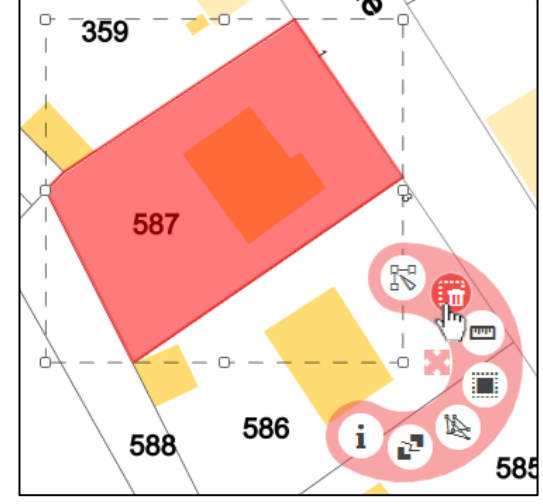

Une fois sélectionné, une nouvelle palette d'outils apparaît à droite.

Cliquez sur 
(supprimer)

Cutil de dessin

Voulez-vous supprimer l'objet sélectionné ?

NON NE PLUS DEMANDER OU

Cliquez sur OU pour confirmer

Cliquez sur OU pour confirmer

Edition de la couche "geo\_v\_cession"

ANNULER

ENREGISTRER

Cliquez sur **ENREGISTRER** pour valider la suppression.

APPLICATION

2.8

8/8

**Gé**©Compiégnois